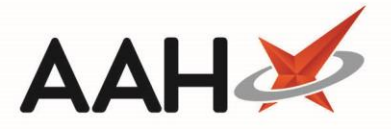

# Sending and Exporting an eMAR from the MDS Summary

You are able to send an eMAR for an individual patient from their MDS Summary, which can be accessed from either the MDS Manager or the patient's PMR. In order to successfully send and export eMARs you must ensure:

MAR charts have been selected for printing in the patient's MDS Summary for all the medications required on the MAR chart by selecting the M - MAR column or the *Print MAR* check box.

The eMAR prerequisites for your selected eMAR type have been followed

All the above details can be checked within the patient's MDS Summary.

### Accessing the MDS Summary

You can access the patient's MDS Summary from either their PMR or the MDS Manager. Use one of the methods below to open the patient's MDS Summary.

Accessing the MDS Summary from the PMR

1. To begin, search for, locate and select the required MDS patient from the ProScript Connect Search Screen. All MDS patients will be tagged with an MDS flag. The patient's PMR opens in a new tab.

| ProScript Connect 🔻      | Search (CTRL+S)                                                                                                    |
|--------------------------|----------------------------------------------------------------------------------------------------|
| 15 August 2018 16:57     |                                                                                                    |
| My shortcuts +           | Search Workflow Manager ELLIS, Catherine (Mrs) ×                                                                                                    |
| Redeem Owings<br>F2      |                                                                                                    |
| Reprints<br>F6           | LLLS, Catherine (Mrs)     DOB 14 May 1925     NHS No 999 999 9638     EXEMPT(C) MDS MUR     182 Colbrook Way, Watford, Hertfordshire, WD18 5TR Age 93 years 3 months     EPS Status |
| Ordering<br>F7           | Patient Medication Record Patient Summary View Compliance                                                                                                    |
| Overdue Scripts<br>F8    | Patient Rx Product Repeat Bag Next Change Last Label                                                                                                    |
| MDS Prep                 | P1     Details     P2     Type     P3     Choice     P4     Request     P3     Label     P6     Item     P7     Prescriber     P8     Item     P9     Options                       |
| MDS Scripts Due          | Additional Endorsements Stock Card Edit Warnings MDS Summary Nominate To My Pharmacy PTS   Restrictions MUR                                                                         |
| 601 /                    | Drug Notes 👻 Incident Report 👻 Counselling Notes Interventions Record Measurements 👻 📹 👗 Stock Merge                                                                                |
| SDM Ctrl M               |                                                                                                    |
| Stock Manager            | FP10 ELIAD, RA (GARSTON MEDICAL CENTRE)                                                                                                    |
| MDC Manager              | ENTER - Add New Item                                                                                                    |
| F11                      | 1) Oxygen cylinder 340 litte size D 24/04/2018     100mcc/dose dox powd inb 200 dose 19/03/2018                                                                                     |
| ETP<br>Ctrl E            |                                                                                                    |
| Script Q                 |                                                                                                    |
| RMS<br>Ctrl R            | Mrs Cathorino Ellis                                                                                                    |
| Support Centre<br>Ctrl T |                                                                                                    |
| ETP Tracker              | Showing 12 months. Press Alt+S To Show all Show/Hide Details Group By: Drug                                                                                                    |
|                          | Quantity         Dispensed Product Choice         Pip Code         R         S         Drug Information         Patient Information                                                 |
|                          |                                                                                                    |
|                          | Drug Statistics                                                                                                    |
|                          | By Drug  Aug Jul Jun May Apr Mar In Stock 0 Robot Stock 0                                                                                                    |
|                          | Max Day On Order Pad 0                                                                                                    |
|                          | Month lotal Supplier                                                                                                    |
|                          | Suggested LVI. 0                                                                                                    |

2. Select the [MDS Summary] button.

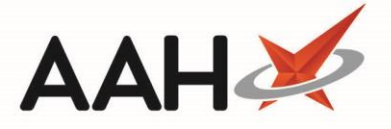

#### Accessing the MDS Summary from the MDS Manager

- 1. To begin, open the MDS Manager from the ProScript Connect Main Screen by clicking the [ProScript Connect] menu button and selecting the MDS Manager menu item, or by selecting [F11] on your keyboard.
- The MDS Manager opens in a new tab with the last selected home or community displayed in the pale pink information bar at the top of the window. You can select the required home or to see all community patients, if necessary, by selecting the [F2 – Select Home] button and clicking the Select Home or Select Community menu item respectively.

If you have selected the *Select Home* menu item, the Search Nursing Home window will open, where you can search for, locate and select the required home by selecting the **[F10 – Select]** button. Selecting the *Select Community* menu item will display all community patients in the grid.

| ProScript Connect ▼<br>14 August 2018 09:37 | Search (CTRL+S) - Q                                                                                          |            |                 |    | Resp    | onsible P | harmacist ' | Victoria Smi    | ith   User The             | Supervisor        | – – ×       |
|---------------------------------------------|----------------------------------------------------------------------------------------------------|------------|-----------------|----|---------|-----------|-------------|-----------------|----------------------------|-------------------|-------------|
| My shortcuts 🕂                              |                                                                                                    |            |                 |    |         |           |             |                 |                            |                   |             |
| Redeem Owings                               | Search Workflow Manager MDS Manager                                                                          |            |                 |    |         |           |             |                 |                            |                   |             |
| F2<br>Reprints                              | F1 - View PMR F2 - Select Home V F3 - Bag Labe                                                               | el F4 - E  | Edit Start Date | F5 | 5 - MDS | Summar    | y F6 - Pr   | int MAR She     | eet 🕶 Send/I               | Export Selecte    | d eMAR(s) 🕶 |
| F6<br>Ordering                              | Refresh 🔲 Print Preview 🧉 👗                                                                                  |            |                 |    |         |           |             |                 |                            |                   |             |
| F7                                          | Colbrook House 182 Colbrook Way, Watford, Hertfordshire, WD18 5TR Start Date: 14 Aug 2018                    |            |                 |    |         |           |             |                 |                            |                   |             |
| Overdue Scripts<br>F8                       | Print Options                                                                                                |            |                 |    |         |           |             |                 |                            |                   |             |
| MDS Prep                                    | ✓ Print Cassette Items ✓ Print NON Cassette Items ✓ Print Reminder Cards ✓ Print Bag Labels ✓ Print Warnings |            |                 |    |         |           |             |                 |                            |                   |             |
| MDS Scripts Due                             | Week 1 (14/08/2018)         Week 2 (21/08/2018)         Week 3 (28/08/2018)         Week 4 (04/09/2018)      |            |                 |    |         |           |             |                 |                            |                   |             |
| SDM                                         | None •                                                                                                    |            |                 |    |         |           |             |                 |                            |                   | ^           |
| Ctrl M                                      | Filters                                                                                                    |            |                 |    |         |           |             |                 |                            |                   |             |
| Stock Manager<br>Ctrl O                     | Search • • • Wing All •                                                                                      |            |                 |    |         |           |             |                 |                            |                   |             |
| MDS Manager                                 | Show Inactive Patients Only                                                                                  |            |                 |    |         |           |             |                 |                            |                   |             |
| ETP                                         | Patient                                                                                                    | Pr         | rescriber       |    |         |           |             |                 | Room                       | Wing              |             |
| Ctrl E<br>Script O                          | BORDIER, Michael (Mr) Pr                                                                                     | Printed RI | d reubin        |    |         |           |             |                 | 18                         | North             |             |
| Script Q                                    | ELLIS, Catherine (Mrs)                                                                                       | R          | a eliad         |    |         |           |             |                 | 3                          | North             |             |
| RMS<br>Ctrl R                               | REESE, Linda (Mrs)                                                                                           | R          | a eliad         |    |         |           | 2           | North           |                            |                   |             |
| Support Centre                              | TYLER, Kevin (Mr)                                                                                            | R          | RA ELIAD        |    |         |           |             |                 | 32                         | South             |             |
| Ctrl T                                      |                                                                                                    |            |                 |    |         |           |             |                 |                            |                   |             |
| ETP Tracker                                 |                                                                                                    |            |                 |    |         |           |             |                 |                            |                   |             |
|                                             |                                                                                                    |            |                 |    |         |           |             | 0001            | 000 0/021                  |                   | MDS 🔺       |
|                                             | Show Current Items M - MAR B - Backing Sheet L - Labels BORDIER, Michael (Mr) EXEMPT (C)                     |            |                 |    |         |           |             |                 |                            |                   |             |
|                                             | Medications Qua                                                                                              | antity     | Last Given      | ME | B L     | Order     | Group       | 182 Colbr       | ook Way, Wat               | ford,             | MUR         |
|                                             | Betnovate 0.1% cream 30                                                                                      |            | 12/07/2018      | ~  | ~       | 1         | 0           | DOB: 07         | Aua 1941 🛛 Aa              | к<br>ie: 77 vears | =           |
|                                             | Calamine lotion 1                                                                                            |            | 08/02/2018      |    |         | 2         | 0           | Tel: 0192       | 3484500                    | ,                 |             |
|                                             | Propranolol 10mg tabs 28                                                                                     |            | 30/04/2018      | ✓  | ~       | 7         | 0           | Elected Se      | ervices                    |                   |             |
|                                             | Warfarin 1mg tabs 14                                                                                         |            | 19/03/2018      | ✓  |         | 8         | 0           | EPS No<br>RMS R | t Registered<br>Registered |                   |             |
|                                             |                                                                                                    |            |                 |    |         |           |             |                 |                            |                   | · · · · · · |

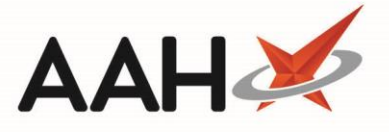

- 3. With the required nursing home or community selected and displayed in the pale pink information bar at the top of the MDS Manager window, use the available *Filters* to search for, locate and highlight the required patient in the grid.
- 4. Select the **[F5 MDS Summary]** button.

### **Reviewing the MDS Summary**

The patient's MDS Summary opens in a new window and displays all current medication items. It is recommended to review this window, making any amendments as required, before sending and exporting an eMAR. Changes made within this window will not be reflected on the patient's PMR.

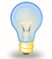

More information about the MDS Summary function keys and how to manage MDS patients can be found in the linked articles.

| MDS Summary                                                                                                    |             |                     |          |      |       |      |                 |                                                                    |              |              |           |              | -            | - 🗆 🗙       |
|----------------------------------------------------------------------------------------------------|-------------|---------------------|----------|------|-------|------|-----------------|--------------------------------------------------------------------|--------------|--------------|-----------|--------------|--------------|-------------|
| ELLIS, Catherine (Mrs) DOB 14 May 1925 NHS No 999 999 9638 EPS Status •                                                                                                    |             |                     |          |      |       |      |                 |                                                                    |              |              |           |              |              |             |
| F1 - Add Item F2 - Edit Supplied Qty F3 - Edit Dosage F4 - Edit Start Date F5 - End Treatment F6 - Print MAR Sheet 🕶 Send/Export eMAR 💌 Refresh 🗖 Print Preview                                                                                                    |             |                     |          |      |       |      |                 |                                                                    |              |              |           |              |              |             |
| Select Items To Print 🧉 🕹                                                                                                    |             |                     |          |      |       |      |                 |                                                                    |              |              |           |              |              |             |
| Colbrook House 182 Colbrook Way, Watford, Hertfordshire, WD18 5TR Start Date: 15 Aug 2018                                                                                                    |             |                     |          |      |       |      |                 |                                                                    |              |              |           |              |              |             |
| Print Options         ✓ Print Cassette Items       ✓ Print Reminder Cards       ✓ Print Bag Labels       ✓ Print Warnings         ✓ Week 1 (15/08/2018)       ✓ Week 2 (22/08/2018)       ✓ Week 3 (29/08/2018)       ✓ Week 4 (05/09/2018)         Print Patient Order By       None       ✓ |             |                     |          |      |       |      |                 |                                                                    |              |              |           |              |              |             |
| Show Current Items                                                                                                    | uffle/Group | Items               |          |      |       |      | F7 - Edit Times | F8 - Ec                                                            | dit Quantity | F9 - Edit La | bel Split |              |              |             |
| M - MAR B - Bao                                                                                                    | king Sheet: | L - Labels          | 0 - C    | rder | G - G | roup | 08:00 1         |                                                                    |              | 32           | Acnirin   | 300ma taha   |              |             |
| Medications                                                                                                    | Qty         | Last Given          | М        | B L  | 0     | G    | 12:00 1         |                                                                    |              | as di        | rected b  | v vour doct  | or           |             |
| Aspirin 300mg tabs                                                                                                    | 32          |                     | <b>J</b> |      | 1     | 0    | 16:00 1         |                                                                    |              |              |           |              |              |             |
| Salbutamol 100mcg/dose dry powd inh 200 dose                                                                                                    | 0           | 19/03/2018          |          |      | 2     | 0    | 20:00 1         |                                                                    |              |              |           |              |              |             |
| Oxygen cylinder 340 litre size D                                                                                                    | 1           | 24/04/2018          | 1        |      | 3     | 0    |                 |                                                                    |              |              |           |              |              |             |
|                                                                                                    |             |                     |          |      |       |      | +Add New        | TAKE WITH OR HIST AFTER FOOD OR A MEAL PATIENTS LINDER 16 YEARS OF |              |              |           |              |              | 16 YEARS OF |
|                                                                                                    |             |                     |          |      |       |      | When Require    | AGE                                                                | SHOULD NO    | OT TAKE THI  | 5 MEDICI  | NE UNLESS PR | ESCRIBED BY  | A DOCTOR.   |
|                                                                                                    |             |                     |          |      |       |      | Print MAR       |                                                                    |              |              |           |              |              |             |
|                                                                                                    |             |                     |          |      |       |      | Print Labels    | ont.                                                               |              |              |           |              |              |             |
|                                                                                                    |             |                     |          |      |       |      | Separate Cont   |                                                                    |              |              |           |              |              |             |
|                                                                                                    |             |                     |          |      |       |      | Complex Dose    | 1059                                                               |              |              |           |              |              |             |
|                                                                                                    |             |                     |          |      |       |      |                 | e                                                                  |              |              |           |              | 8            |             |
| 32                                                                                                    |             |                     |          |      |       |      |                 |                                                                    |              |              |           |              |              |             |
| Treatment Started 15/08/2018 15 Ended Select a date 15 Extra Labels 0                                                                                                    |             |                     |          |      |       |      |                 |                                                                    | 0            |              |           |              |              |             |
| Supplied Quantity 32 Location                                                                                                    |             |                     |          |      |       |      |                 |                                                                    |              |              |           |              |              |             |
|                                                                                                    |             | Drug Identification |          |      |       |      |                 |                                                                    |              |              |           |              |              |             |
|                                                                                                    |             |                     |          |      |       |      | Form            | _                                                                  | Colour       |              | Shape     |              | Markings     |             |
|                                                                                                    |             |                     |          |      |       |      | Tablet          |                                                                    | vvnite       | •            | Round     |              |              |             |
|                                                                                                    |             |                     |          |      |       |      |                 |                                                                    |              |              |           |              |              |             |
|                                                                                                    |             |                     |          |      |       |      |                 |                                                                    |              |              |           |              | 🗸 F10 - Save | e 🗙 Cancel  |

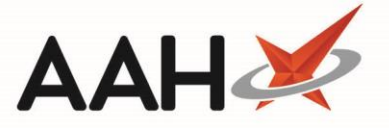

| Field/Section               | Description                                                                                                    |
|-----------------------------|----------------------------------------------------------------------------------------------------|
| [F1 - Add Item]             | Select the <b>[F1 - Add Item]</b> button to add an item to the list of current MDS items. This will not record a dispensing event in the patient's PMR, and so you must check for any associated contraindications, allergies and drug interaction alerts. |
| [F2 - Edit<br>Supplied Qty] | Highlight an item and select the <b>[F2 - Edit Supplied Qty]</b> button to edit the supplied quantity. You can also type this directly into the <i>Qty</i> column, or <i>Supplied Quantity</i> field.                                                      |
| [F3 - Edit<br>Dosage]       | Highlight an item and select the <b>[F3 - Edit Dosage]</b> button to open a Dosage Information window where you can amend the dosage instructions.                                                                                                    |
| [F4 - Edit Start<br>Date]   | Select the <b>[F4 - Edit Start Date]</b> button to amend the actual or temporary cycle start date for the entire nursing home, or individual community patient.                                                                                            |
| [F5 - End<br>Treatment]     | Highlight an item and select the <b>[F5 - End Treatment]</b> button to end the treatment. This will mark them item as <b>Treatment Ended</b> and will remove it from the <i>Current Items</i> grid when refreshed.                                         |

*Topical* and *Complex Dose* options are only available if your eMAR Type has been set to *Enhanced* in the *MDS Category* in Edit Application Settings. This is only relevant for iCare and Mede-care eMAR types. Items marked as *Complex Dose* will be released for transmission to iCare, but will not be released for transmission to Mede-care.

You may need to scroll down on the MDS Summary window to see all the available sections within this window depending on your screen size.

### Sending and Exporting the eMAR

You must save any changes you make to the MDS Summary by selecting the **[F10 – Save]** button before sending the eMAR. Failure to do so will instead revert the MDS Summary to how at was before you made any changes.

- Once you have reviewed the patient's MDS Summary you can send the eMAR by selecting the [Send/Export eMAR] button. Using the arrow on this button, you can also select the Send/Export eMAR, Not To MDS Robot menu item to send the eMAR <u>but not</u> send the data to the Robot, if enabled.
- 2. An <u>eMAR Sent</u> tag will appear at the top of the MDS Summary window once the eMAR has been transmitted. If there are any delays in sending the transmission, the eMAR for the patient will be

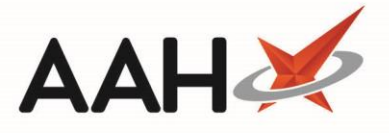

added to the eMAR Transmission Manager queue and will appear on the *Outbox* tab until it has been successfully sent.

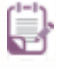

The *eMAR Type* application setting, found within the *MDS Category*, must be set to *Enhanced* in order to access the eMAR Transmission Manager.

3. Once you have taken all required actions within the MDS Summary, select the **[F10 – Save]** button to close the window.

# **Revision History**

| Version Number | Date            | Revision Details | Author(s)     |
|----------------|-----------------|------------------|---------------|
| 1.0            | 04 January 2021 |                  | Elyas Khalifa |
|                |                 |                  |               |
|                |                 |                  |               |

## **Contact us**

For more information contact: **Telephone: 0344 209 2601** 

Not to be reproduced or copied without the consent of AAH Pharmaceuticals Limited 2020.